# CiNii中文使用手册

### 臺灣大學圖書館推廣服務組 2010.01.05.

內容數據參考2009/12~2010/01之CiNii網站說明或 洽詢官方所得,可能隨時間有所變動。

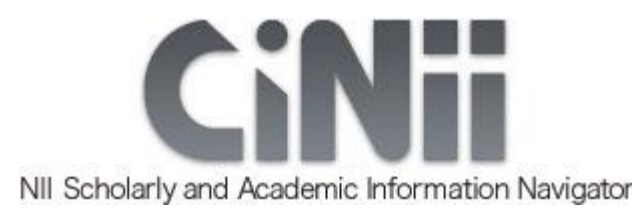

CiNii簡介

- > 製作單位:日本國立情報學研究中心 (National Institute of Informatics-NII)
- 收錄主題:人文科學、法律、經濟學、理學、工 程學、農學、醫學等
- o 資料類型:日本學會之學術期刊、大學學刊
- 資料量:超過1250萬筆資料,其中約320萬筆 直接附有全文,另廣納多種管道串聯外部全文
- o 更新頻率:每週一更新

## **CiNii**特色

#### o 提供大量資料

- 廣納多種書目資料來源,書目總量高達1250萬筆,且過濾 掉重複資料
- 書目資料來源:NII-ELS、NDLJPI、J-STAGE、 JAIRO、 CJP中的參考文獻

#### o 協助連結全文

- 超過320萬筆來自NII-ELS的書目直接附有全文,標示 CiNii PDF
- 另廣納多種管道連結外部全文,包括:JAIRO、J-STAGE、 CrossRef連結...等
- o 呈現引用關係
  - 透過CJP資料庫,提供部分文獻之引用、被引用關係

## CiNii內容來源(1/8)

| 資料庫                                                                 | 製作單位      | 內容簡介                                                                                                    |
|---------------------------------------------------------------------|-----------|----------------------------------------------------------------------------------------------------|
| Electronic<br>Library<br>Service<br>Academic<br>Society<br>Journals | NII       | <ul> <li>收錄日本各學會出版之學術期<br/>刊文獻,涵蓋超過<u>300個學會、</u></li> <li>7000種學術期刊</li> <li>各期刊收錄年份不一,請參考<br/>連結網頁</li> </ul> |
| (NII-ELS)<br>資料量                                                    | CiNii圖示   | ■提供全文或摘要,部分有料全<br>文雲額外加入會員付費觀看                                                                                  |
| 277萬筆書目                                                             | CiNii PDF | ■提供單篇文章的keywords,<br>便於連結相同主題文獻                                                                                 |

## CiNii內容來源(2/8)

| 資料庫                                          | 製作單位                 | 内容簡介                                                           |
|----------------------------------------------|----------------------|----------------------------------------------------------------|
| Electronic<br>Library<br>Service<br>Research | NII製作<br>資料來自<br>各大學 | ■收錄日本各大學院校發行之<br>學刊,涵蓋超過 <u>800所大學院</u><br>校、 <u>5800種大學學刊</u> |
| Bulletins<br>(NII-ELS)                       |                      | ■各學刊收錄年份不一,請參<br>考 <u>連結網頁</u>                                 |
| 資料量                                          | CiNii圖示              | ■提供全文或摘要,或連結至                                                  |
| 86萬筆書目                                       | E CiNii PDF          | 學刊全文網站。部分有料全文<br>需額外加入會員付費觀看                                   |
|                                              | En CiNii Link        | ■提供單篇文章的keywords,<br>便於連結相同主題文獻                                |

## CiNii內容來源(3/8)

| 資料庫                                                                  | 製作單位                              | 内容簡介                                                                               |
|----------------------------------------------------------------------|-----------------------------------|------------------------------------------------------------------------------------|
| Citation<br>Database<br>for<br>Japanese<br>Publicatio<br>ns<br>(CJP) | NII                               | ■選錄前述NII-ELS資料庫中,約<br>1700種自然科學領域的學術期刊,<br>將各篇文章的參考文獻建檔,提供<br>這些文獻間引用、被引用關係的查<br>詢 |
| 資料量                                                                  | CiNii圖示                           | ■最早回溯至 <b>1992</b> 年,但各期刊回<br>溯在份不一, 詰桑孝逋结網百                                       |
| 147萬筆書目<br>1593萬筆參<br>考文獻                                            | References (116)<br>Cited by (45) | ■若資料標示"CJP ref",表示它因出現於其他文獻的reference中而被收錄。CiNii完全按原參考文獻註錄,僅提供最基本的書目資料且無校對程序       |

## CiNii內容來源(4/8)

| 資料庫                                                    | 製作單位                                         | 内容簡介                                                                                                    |
|--------------------------------------------------------|----------------------------------------------|----------------------------------------------------------------------------------------------------|
| NDLJPI<br>Japanese<br>Periodicals<br>Index<br>(雑誌記事索引) | National<br>Diet<br>Library<br>(日本國家圖<br>書館) | <ul> <li>由日本國家圖書館編製,為全日本最大的綜合學科書目資料庫</li> <li>收錄近2萬種全國學術期刊、大學學刊、以及來自核心出版社的專業雜誌,包含1萬餘種持續出版中、與9千餘種停刊刊物</li> </ul> |
| 資料量                                                    | CiNii圖示                                      | ■各刊物收錄年份不一,請參考                                                                                                  |
| 774萬筆書目                                                | 無特殊<br>標示                                    | <u>連結網頁</u><br>■僅提供書目資料                                                                                         |

## CiNii內容來源(5/8)

| 資料庫                                               | 製作單位                 | 内容簡介                                                                              |
|---------------------------------------------------|----------------------|-----------------------------------------------------------------------------------|
| JAIRO                                             | NII製作<br>資料來自<br>各大學 | ■NII建置JAIRO,整合日本超過<br>130所大學之機構典藏,資料量<br>超過77萬筆                                   |
| 資料量                                               | CiNii圖示              | ■CiNii收錄JAIRO內93個單位中期刊、學刊文獻資料,提供全文之資料才進行收錄(單位清單請於JAIRO網頁以機構名 "CiNii"查詢)           |
| 33萬筆書目<br>(並未完整涵<br>蓋JAIRO,經<br>原單位同意之<br>文獻才會收錄) | Free FullText        | <ul><li>■均可連結至原機構典藏單位取得<br/>全文</li><li>■提供單篇文章的keywords,便<br/>於連結相同主題文獻</li></ul> |

## CiNii內容來源(6/8)

| 資料庫                                                                                            | 製作單位                                               | 内容簡介                                          |  |  |  |  |
|------------------------------------------------------------------------------------------------|----------------------------------------------------|-----------------------------------------------|--|--|--|--|
| J-STAGE<br>Journal@r<br>chive                                                                  | Japan<br>Science and<br>Technology<br>Agency (JST) | ■收錄超過500種日本各領域<br>之公開取用電子期刊,其中<br>超過200種為英文期刊 |  |  |  |  |
| 資料量                                                                                            | CiNii圖示                                            | ■CiNii收錄部份經JST同意收                             |  |  |  |  |
| <ul> <li>9萬筆書目</li> <li>(並未完整涵蓋</li> <li>J-STAGE,經</li> <li>JST同意之文</li> <li>獻才會收錄)</li> </ul> | Jestage<br>Journal@rchive                          |                                               |  |  |  |  |

## CiNii內容來源(7/8)

| 其他來源     | CiNii圖示 | 内容簡介                                                                                                    |
|----------|---------|----------------------------------------------------------------------------------------------------|
| CrossRef | cross   | <ul> <li>CrossRef機制可連結包括Elsevier、<br/>Wiley、Springer等全球數百家出版社<br/>之文章</li> <li>於CiNii中查得的文章若有CrossRef圖<br/>示,可點選後連結至出版社介面,但能<br/>否開啟全文則視所在單位是否具使用權</li> </ul> |

## CiNii內容來源(8/8)

| 其他來源                         | CiNii圖示      | 内容簡介                                                                                                    |
|------------------------------|--------------|----------------------------------------------------------------------------------------------------|
| <u>医中誌</u><br>(Ichushi)      | 医中誌 🥏        | <ul> <li>日本醫學類電子期刊資料庫</li> <li>於CiNii中查得的文章若有医中誌</li> <li>(Ichushi)圖示,可點選後連結至医中誌(Ichushi)介面,但能否開啟全文則視所在單位是否具使用權</li> </ul> |
| <u>Webcat</u><br><u>Plus</u> | +Webcat Plus | <ul> <li>NII製作之全日本大學圖書館館藏目錄整合查詢系統</li> <li>於CiNii中查得的文章若有Webcat<br/>Plus圖示,可點選後查詢全日本哪些<br/>大學圖書館有此館藏</li> </ul>            |

#### **The Big Picture**

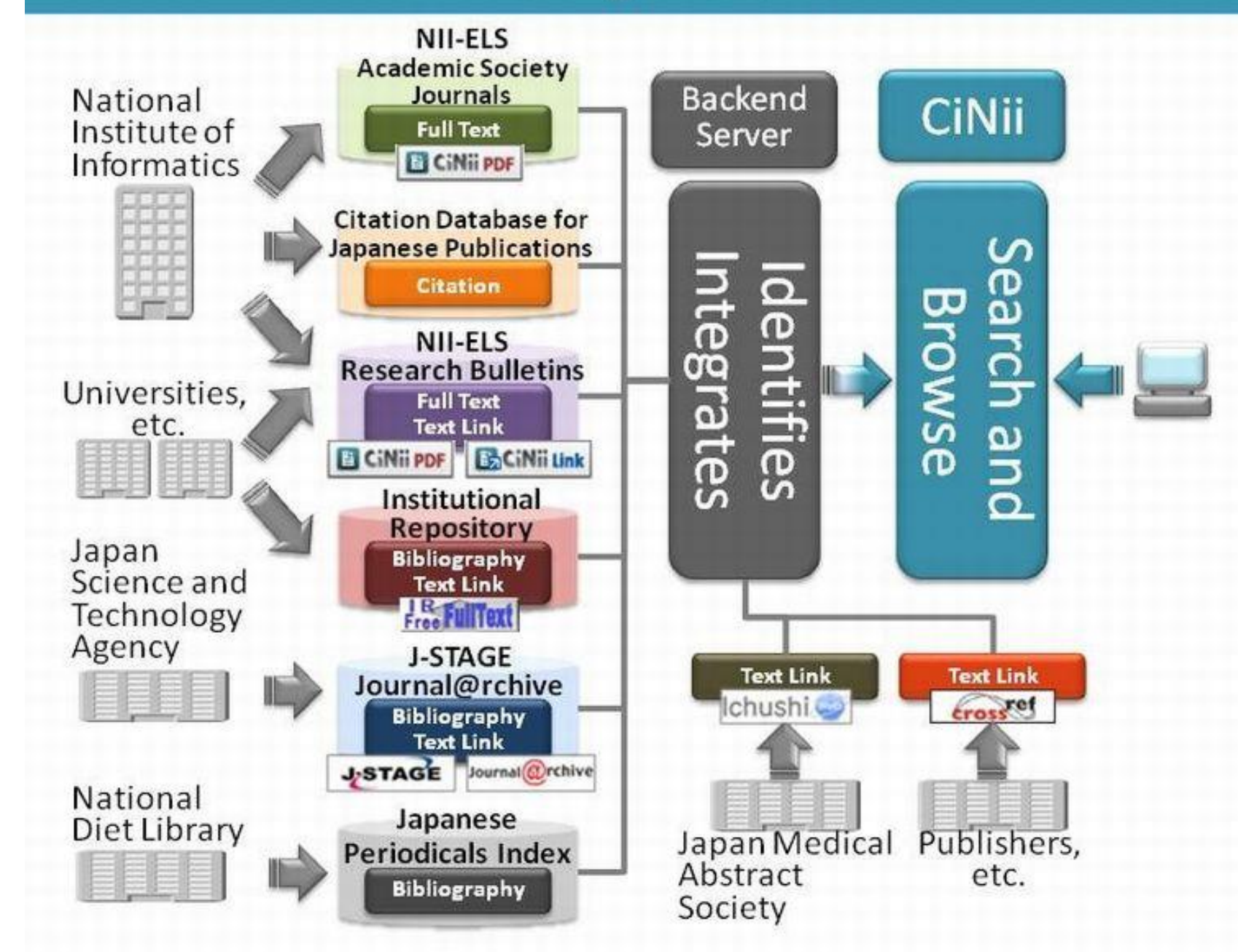

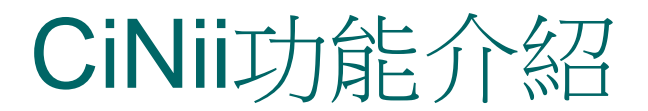

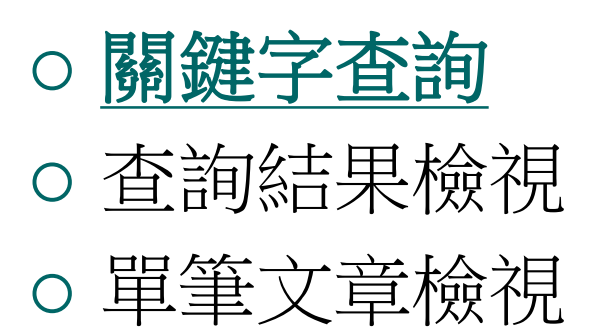

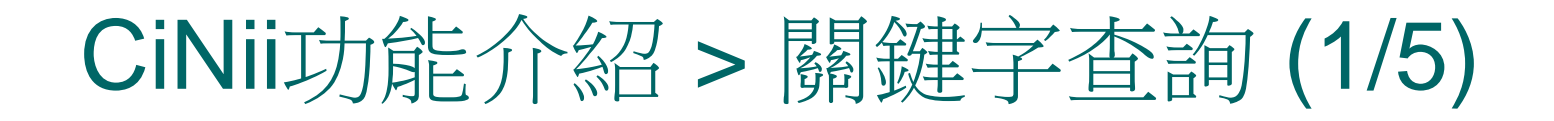

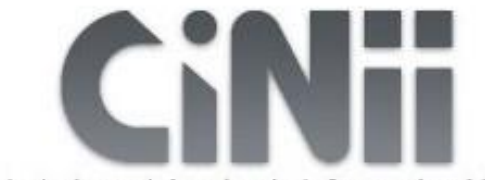

NII Scholarly and Academic Information Navigator

Number of records : 12582875(2009/12/27)

| Titlo    |             |           |      |
|----------|-------------|-----------|------|
| Author   | Affiliation | Journal   |      |
| Aution   | Aniiduon    | Journal   | 3    |
| ISSN     | Volume      | Number    | Page |
| ublisher | References  | Year from | to   |

CiNii Journal with full text Directory

## CiNii功能介紹 > 關鍵字查詢(2/5)

#### ○(A) 簡易查詢

- 輸入關鍵字,不限定欄位查詢
- 可使用AND、OR、NOT布林邏輯查詢

|             | information project adachi |                                 |       |
|-------------|----------------------------|---------------------------------|-------|
| Advanced    |                            |                                 |       |
| Title 📃     | 76                         |                                 |       |
| Author 🦲    | Affiliation                | Journal                         |       |
| ISSN        | Volume                     | Number                          | Page  |
| Publisher 📃 | References                 | Year fro                        | om to |
|             | ⊙ All ◯ Include Full-text  | O Include Full-text and/or link |       |
|             | S                          | earch                           |       |

## CiNii功能介紹 > 關鍵字查詢(3/5)

#### o 布林邏輯(AND、OR、NOT)

|     | 交集         | 台灣 東京                          |
|-----|------------|--------------------------------|
| AND | $\bigcirc$ | 或                              |
|     |            | 台灣 & 東京 (註: & 符號為鍵盤 shift 加 7) |
|     | 聯集         | 台灣   東京 (註:   符號為鍵盤 shift 加 \) |
| OR  |            | 或                              |
|     |            | 台灣 OR 東京                       |
|     | 差集         | 台灣 - 東京 (註: - 符號為鍵盤減號)         |
| NOT | ()         | 或                              |
|     |            | 台灣 NOT 東京                      |

## CiNii功能介紹 > 關鍵字查詢(4/5)

### ○(B) 進階查詢

- 可作限定欄位查詢
  - o 作者(Author) / 作者機關(Affiliation)
  - o 出版社(Publisher) / 出版年(Year)
  - o 文章名(Title) / 刊物名(Journal)
  - o標準號(ISSN)/卷期(Volume/Number)
  - o 頁數(page) / 參考文獻(references)

|                 | info          | rmation |                 |                          |                  |               |         |
|-----------------|---------------|---------|-----------------|--------------------------|------------------|---------------|---------|
| ▼ <u>Advanc</u> | <u></u>       |         |                 |                          |                  |               |         |
| Title           | project or li | brary   |                 |                          |                  |               |         |
| Author          | adachi        |         | Affiliation     |                          | Jour             | rnal 🦳        |         |
| ISSN            |               |         | Volume          | Num                      | ber 🗌            | Page          |         |
| Publisher       |               |         | References      |                          | Y                | ear from 1995 | to 2003 |
|                 |               | • A     | ll 🔘 Include Fu | ill-text 🔾 Include Full- | text and/or link | <u>c</u>      |         |
|                 |               |         |                 | Search                   |                  |               |         |

## CiNii功能介紹 > 關鍵字查詢(5/5)

### ○ (C) 限查全文

- 可依照全文的有無作限制 • All
  - 有無全文均可

#### Include Full-text

• 限查具有CiNii PDF的文獻,即來自Nii-ELS的資料

• CiNii標示: CiNii PDF

#### Include Full-text and/or link

 除查具有CiNii PDF的文獻外,另包含來自IR、J-Stage等其它連結外部全文的資料

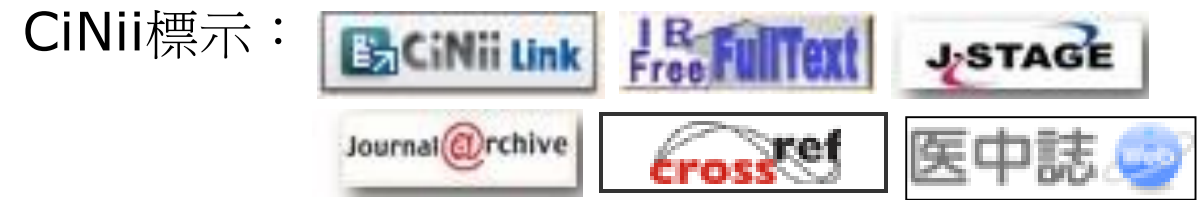

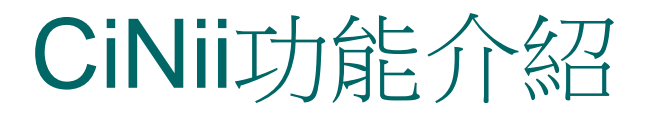

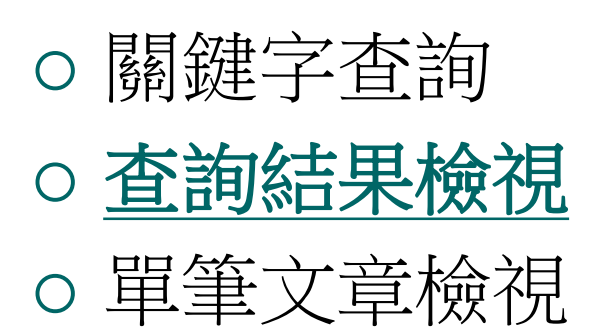

## CiNii功能介紹 > 查詢結果檢視(1/7)

| papaya ring spot v                                                                                                    | irus                                                                                                    | 🕒 Search               |                                                                                                    |
|----------------------------------------------------------------------------------------------------|----------------------------------------------------------------------------------------------------|------------------------|----------------------------------------------------------------------------------------------------|
| ► <u>Advanced</u>                                                                                                    | ○ All ○ Include Full-text ⊙ Include Full-text and/or link                                                                                                    |                        |                                                                                                    |
| Search Results: 1-2 of 2                                                                                                    |                                                                                                    |                        | Related Authors                                                                                                    |
| Select Action<br>Go Check All<br>Environmental risk evaluation of p<br>spot virus in an isolated field [in ]<br>Komori Sadao , Fukamachi Hiroshi , Maoka<br>Breeding research 4(3), 137-145, 2002090<br>CINII PDF References (12) Cited by ( | B Show 200 Rows Vear: Dsc<br>apaya transformed with coat protein gene of papaya rin<br>apanese]<br>Tetsuo , Hidaka Tetsushi , Ogawa Kazunori<br>01<br>1)                                                                                             | <b>G</b> o<br><b>1</b> | <ul> <li>Chang Chia Pao</li> <li>Fukamachi Hiroshi</li> <li>Hidaka Tetsushi</li> <li>Komori Sadao</li> <li>Maoka Tetsuo</li> <li>Nee Cheng Chu</li> </ul> |
| Temperature and Mechanical Stim<br>Regulation by Physical and Mechanical<br>East Asia)<br>Nee Cheng Chu , Chang Chia Pao , Tsay T                                                                                                    | uli to Regulate Pear and Papaya Growth(Plant Growth<br>nical Stimuli, For Further Development of Horticulture in<br>ung Tsuan                                                                                                    | 2                      | Ogawa Kazunori     Tsay Tung Tsuan      Related Journals                                                                                                  |
| Papaya is also susceptible to the papar<br>subtropical areas Nethouses were cons<br>nethouse, decreased light intensity induce<br>Journal of the Japanese Society for Hortici                                                                | <b>ya ring spot virus</b> (RSV) prevalent in Taiwan and other tropical and<br>tructed to prevent aphids from transferring the <b>virus</b> In the<br>d vigorous vegetative growth of the <b>papaya</b><br>ultural Science 67(6), 1124-1127, 19981115 | D                      | <ul> <li>Breeding research</li> <li>Journal of the Japanese<br/>Society for Horticultural<br/>Science</li> </ul>                                          |
| CiNii PDF References (23)                                                                                                    |                                                                                                    |                        | Second Second                                                                                                    |

## CiNii功能介紹 > 查詢結果檢視(2/7)

### ○(A) 查詢結果開啟或匯出

- 勾選所需查詢結果,或以Check all全選
- Open Together
  - o將勾選資料全部開啟
  - o瀏覽器的攔截彈跳視窗功能須關閉

#### Export as...

- ○將勾選資料全部匯出,可選擇三種 匯出格式
- · 欲匯至書目管理軟體EndNote者, 請選擇Export as Refer / BibIX

| Ope  | n Together     | ~     |
|------|----------------|-------|
| Sele | ct Action      |       |
| Oper | n Together     |       |
| Expo | ort as Refer/E | BiblX |
| Expo | ort as BibTex  | c     |
| Expo | ort as TSV     |       |

## CiNii功能介紹 > 查詢結果檢視(3/7)

#### o 範例: 匯至EndNote

- 勾選所需資料
- 選擇Export as Refer / BibIX
- 點選 "Go"
- 儲存匯出檔案
- 開啟EndNote Library, 選擇 File > Import
- 選擇匯入剛剛儲存的檔案、
   Import Option選擇
   "EndNote Import",
   即可匯入

| mport Data File: | 20091224121703_cinii_en.txt | hoose File |
|------------------|-----------------------------|------------|
| mport Option:    | EndNote Import              | ~          |
| uplicates:       | Import All                  | ~          |
| - A Too dation   | No Translation              | ~          |

## CiNii功能介紹 > 查詢結果檢視(4/7)

#### ○(B) 每頁筆數與排序

- 每頁筆數
  - ○可選擇每頁顯示20,50, 100,200筆
- 查詢結果排序
  - ○可按出版年、文章名字順、刊名字順作升降冪排列
  - o或按被引用次數降冪排列

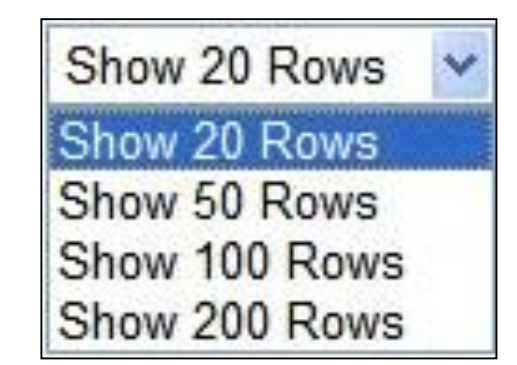

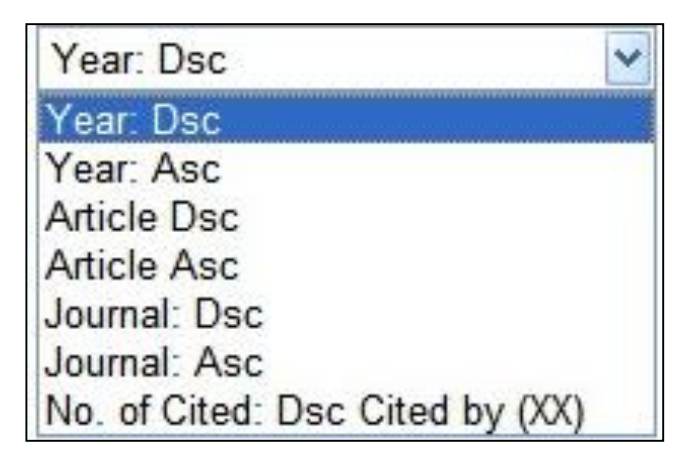

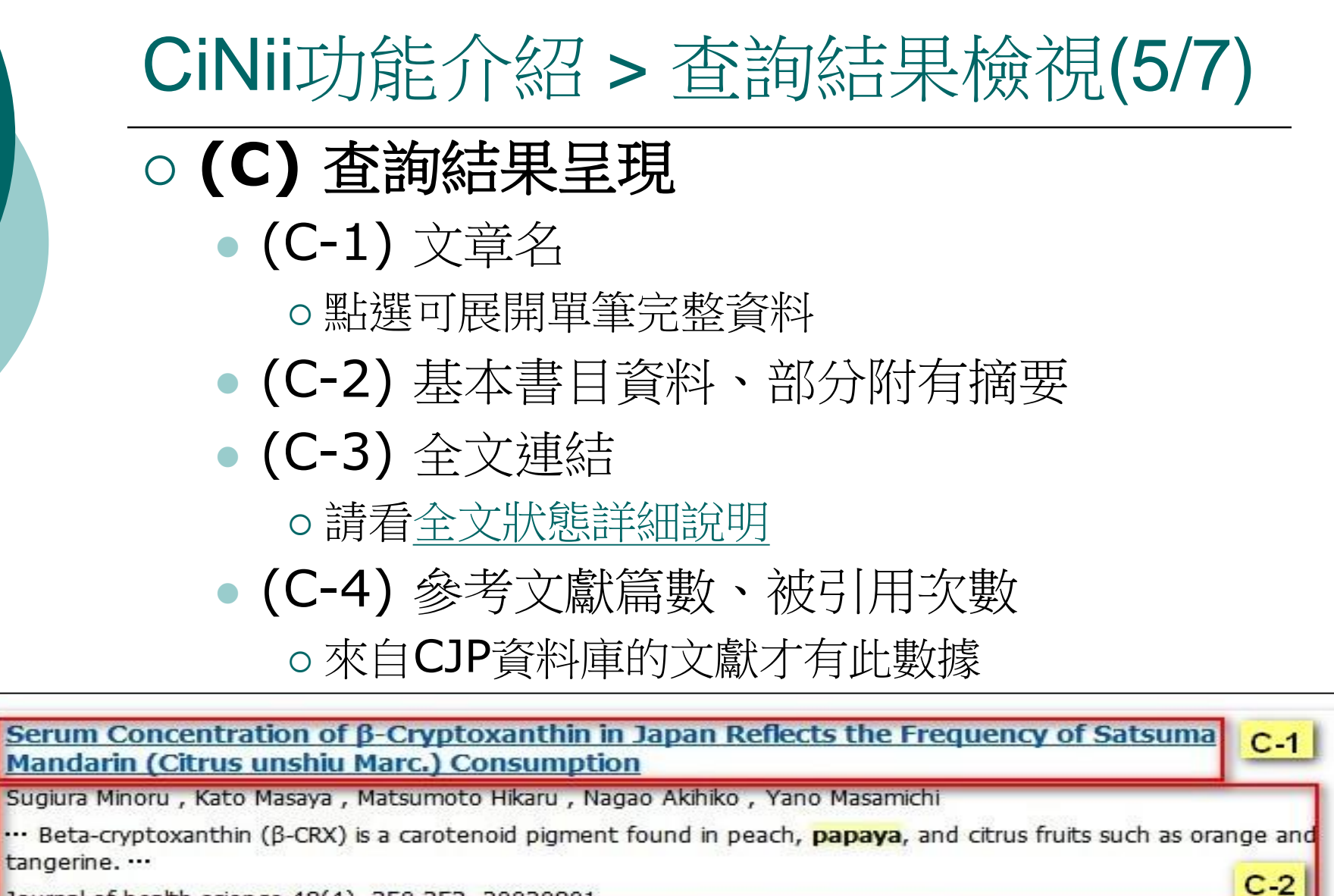

References (25)

Cited by (3)

C-4

Journal of health science 48(4), 350-353, 20020801

Ichushi

J-STAGE

CrossRef

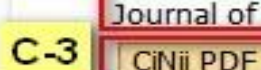

CINI

## CiNii功能介紹 > 查詢結果檢視(6/7)

- o (C-3) 全文狀態詳細說明
  - CiNii所擁有之全文
    - o 來自Nii-ELS的資料
    - o無料部分可免費下載、有料部分需註冊後付費使用

• CiNii標示: CiNii PDF

• 非CiNii所擁有之全文

o 來自IR、J-STAGE、學刊等公開取用資源,可直接看全文

- CiNii標示:
- ○串聯CrossRef、Nii-REO、醫中誌等外部資源,視各單位 訂購狀況而定

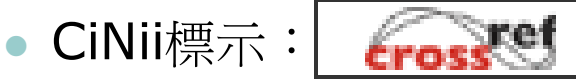

## CiNii功能介紹 > 查詢結果檢視(7/7)

### ○ (D) 作者與期刊延伸查詢

- 列出目前的檢索結果,主要
   來自哪些作者、期刊
- 點選後,可連結至該作者、 期刊的其他作品

| Related Authors                                                 |
|-----------------------------------------------------------------|
| 🔁 TAKADA H.                                                     |
| BROTMAN Y.                                                      |
| 🖪 Chang Chia Pao                                                |
| E FERREIRA F. A.                                                |
| 🖪 Fukamachi Hiroshi                                             |
| 🖪 Hidaka Tetsushi                                               |
| 🛃 Komori Sadao                                                  |
| 🔠 Maoka Tetsuo                                                  |
| 🛂 Nee Cheng Chu                                                 |
| 📳 Ogawa Kazunori                                                |
| Tsay Tung Tsuan                                                 |
| Related Journals                                                |
| 📶 FFTC Tech. Bull.                                              |
| 🔟 Breeding research                                             |
| Journal of the Japanese<br>Society for Horticultural<br>Science |
| Prog. and Abstr. of papaya<br>ring spot virus workshop          |
| 📶 Theor. Appl. Genet.                                           |

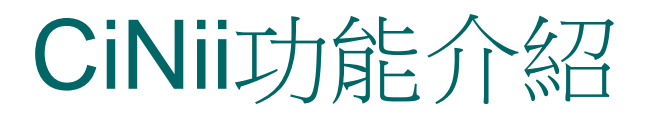

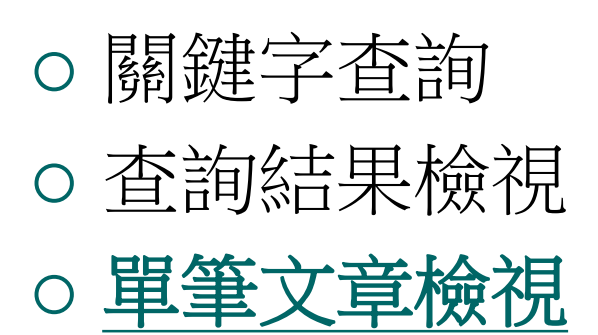

## CiNii功能介紹 > 單筆文章檢視(1/7)

|       | Serum Concentration of β-C<br>Marc.) Consumption                                                | ryptoxanthin in Japan Ref                                                                    | lects the Frequency of Sats                                                                       | uma Mandarin (Citrus unshiu                                                                                                    |
|-------|-------------------------------------------------------------------------------------------------|----------------------------------------------------------------------------------------------|---------------------------------------------------------------------------------------------------|----------------------------------------------------------------------------------------------------|
| 8     | Sugiura Minoru Department of Citrus Research, National Institute of Fruit Tree Science          | Kato Masaya<br>Department of Citrus Research,<br>National Institute of Fruit Tree<br>Science | Matsumoto Hikaru<br>Department of Citrus Research,<br>National Institute of Fruit Tree<br>Science | Nagao Akihiko<br>Food Materials Research Division,<br>National Food Research Institute                                                                                                    |
|       | Yano Masamichi<br>Department of Citrus Research,<br>National Institute of Fruit Tree<br>Science |                                                                                              |                                                                                                   | A                                                                                                    |
| Read  | ▼ <u>References (25)</u> ▼ <u>Cited by (3)</u>                                                  |                                                                                              |                                                                                                   | Droviow                                                                                                    |
| Reduj | CiNii PDF CiNii Fulltext PDF<br>Crosseef<br>Jestage J-STAGE                                     | FWebcatPlus Webcat<br>Ichushi 🧼 Ichushi                                                      | t Plus Journal/Library Search<br>i Web                                                            | CONTRACT ON THE OWNER OF THE OWNER OWNER OW      |
| Abstr | act                                                                                             | nid nigment found in neach, nanava                                                           | and citrus fruits such as orange                                                                  | The province of the section of the section of the s |

and tangerine. It is also found, especially, in Satsuma mandarin (Citrus unshiu Marc.), which is heavily produced in Japan and is mainly harvested from October to February. In this study, we investigated the relationship of serum concentration of  $\beta$ -CRX to the frequency of Satsuma mandarin consumption using 94 healthy nonsmo female volunteers. In September, when Satsuma mandarin is not in season, even though the volunteers hac

## CiNii功能介紹 > 單筆文章檢視(2/7)

|                                                                                                    |     | Keywords                                                                                            |
|----------------------------------------------------------------------------------------------------|-----|----------------------------------------------------------------------------------------------------|
| Journal                                                                                                    |     | <u>beta-cryptoxanthin</u><br><u>carotenoid</u>                                                      |
| Journal of health science [Journal Detail]<br>Journal of health science 48(4) pp.350-353 20020801 [Index]<br>The Pharmaceutical Society of Japan                               |     | Satsuma mandarin<br>biomarker G                                                                     |
| References: 25                                                                                                    |     | NII Article ID (NAID)                                                                               |
| Fruits and vegetables and risk of stroke<br>FELDMAN E. B.<br>Nutr. Rev. 59, 24-27, 2001<br>Cited by (2)                                                                        |     | 110003641480<br>NII NACSIS-CAT ID (NCID):<br>AA11316464<br>Text Lang:<br>ENG<br>Article Type:       |
| <ul> <li>Dietetic guidelines : diet in secondary prevention of cardiovascular disease<br/>HOOPER L.</li> <li>J. Hum. Nutr. Diet. 14, 297-305, 2001<br/>Cited by (4)</li> </ul> | 2   | Journal Article<br>ISSN:<br>13449702<br>NDL Article ID:<br>0492696600<br>NDL Source Classification: |
| <ul> <li>Fruit and vegetable consumption in the prevention of cancer : an update<br/>TERRY P.</li> <li>J. Intern. Med. 250, 280-290, 2001<br/>Cited by (2)</li> </ul>          |     | ZS17(科学技術医学衛生<br>学·公衆衛生)<br>NDL Call No.:<br>Z54-J464<br>Databases:                                 |
| Carotenoids and cancer : prevention and potential therapy<br>SMITH T. A.<br>Br. J. Biomed. Sci., 268-275, 1998<br>Cited by (1)                                                 | 4   | CJP書誌 CJP引用 NDL H<br>ELS J-STAGE H<br>Export<br>Refer/BibIX Format                                  |
| Relationship between dietary, serum, and tissue levels of carotenoids<br>COONEY R. V.                                                                                          | F 5 | BibTex Format<br>Tab Separated Text (TSV                                                            |

## CiNii功能介紹 > 單筆文章檢視(3/7)

○(A) 文章名與作者○(B) 全文或外部連結

• 各圖示意義請參考 "<u>(C-3) 全文狀態詳細說</u>

**Webcat Plus** 可串聯WebcatPlus查看日本各大
 學圖書館是否收藏該筆期刊

- ○**(C)**摘要
  - 來自NII-ELS的資料才有
- (D) 全文預覽
  - 點選後可下載全文,來自NII-ELS的資料才有

## CiNii功能介紹 > 單筆文章檢視(4/7)

### ○(E) 卷期與當期目次瀏覽

• 卷期瀏覽

o點選後可瀏覽該期刊所有卷期列表

• 當期目次瀏覽

o點選後可瀏覽當期期刊目次

• 來自NII-ELS的資料才有

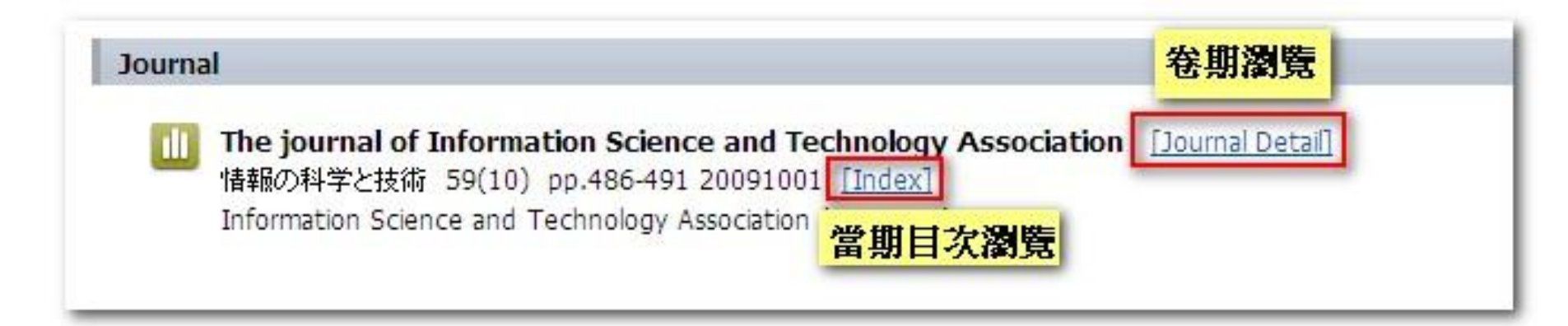

## CiNii功能介紹 > 單筆文章檢視(5/7)

#### ○(F)參考文獻與被引用文獻列表 •來自CJP的資料才有

#### ○(G) 主題關鍵字

- 該文的主題關鍵字,點選後可延伸查詢其他相同主題的文獻
- 來自NII-ELS、IR的資料才有

Keywords

library management national university library budget acquisition library staff corporatization

## CiNii功能介紹 > 單筆文章檢視(6/7)

#### ○ (H) 資料細節(擇要說明)

- NII article ID (NAID): CiNii文章编號
- Text Lang :資料語言
- Article type:資料類型
- ISSN: 期刊國際標準號碼
- NDL Article ID:該文章收錄於NDLJPI 的文章編號
- NDL Source Classification:該文章於 NDLJPI所屬的主題分類號
- NDL call number:該刊物於日本國會 圖書館所屬的分類號
- Databases:該資料來自何資料庫,同 一筆資料可能同時被收錄於多個資料庫

#### Codes

NII Article ID (NAID): 110003641480 NII NACSIS-CAT ID (NCID): AA11316464 Text Lang: ENG Article Type: Journal Article ISSN: 13449702 NDL Article ID: 0492696600 NDL Source Classification: ZS17(科学技術--医学--衛生 学·公衆衛生) NDL Call No .: 754-1464 Databases: CJP書誌 CJP引用 NDL NII-ELS J-STAGE

## CiNii功能介紹 > 單筆文章檢視(7/7)

## ○(I) 單筆資料匯出

- 可選擇三種匯出格式
- 欲匯至書目管理軟體 EndNote者,請選 Refer / BibIX Format

| X | port                     |
|---|--------------------------|
|   | Refer/BibIX Format       |
|   | BibTex Format            |
|   | Tab Separated Text (TSV) |

## 如有任何疑問, 歡迎洽詢臺大圖書館推廣服務組 ☑ <u>tul@ntu.edu.tw</u> ☎ (02)3366-2328

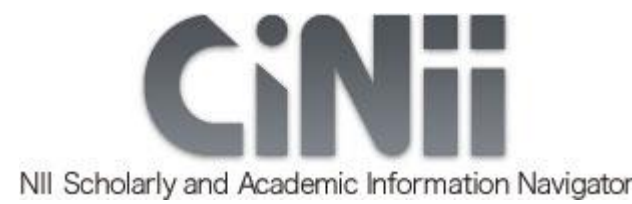